| NTC-PTC/ Pt100-TcJ-TcK<br>Contrôleur électronique à 2 points d'intervention<br>avec régulateur PID et autotuning.                                                                                                    | Aux<br>eliu/ell icertreio                                                                                                    |
|----------------------------------------------------------------------------------------------------|----------------------------------------------------------------------------------------------------|
| TOUCH                                                                                                    | S ET LEDS                                                                                                    |
| VP<br>- Fait défiler les rubriques du menu<br>- Augmente les valeurs<br>- Programmable avec paramètre<br>(voir par. H31)<br>- Ronction ÉCHAP (sortie)<br>- Programmable avec paramètre<br>(voir par. H33)                                                                                                    | out 1       Relais OUT 1<br>- ON pour relais allumé (excité);<br>- clignote en cas de retard,<br>protection ou activation bloquée       ((•))       Alarme<br>- ON pour alarme activée;<br>- clignote après alarme acquittée                                                                                                    |
| DOWN       - Fait défiler les rubriques du menu       set         - Réduit les valeurs       - Accède au Point de consigne         - Programmable avec paramètre<br>(voir par. H32)       - Accède aux Menus         - Accède aux Menus       - Accède aux Menus         - Accède aux Menus       - Accède aux Menus         - Active les fonctions       - Confirme les commandes         - Affiche les alarmes<br>(si présentes)       - Affiche les alarmes                                                | out 2       Relais OUT 2       Soft Start/Autotuning (et configuration Point de consigne)         - ON pour relais allumé (excité);       - clignote en cas de retard, protection ou activation bloquée       - ON en phase de configuration du SEt         - clignote en cas de retard, protection ou activation bloquée       - ON en phase de configuration du SEt       - clignote en cas de fonction Soft Start activée et/ou autotuning activé         aux       Aux       ON pour sortie auxiliaire en fonction. |
| MENU ÉTA                                                                                                    | TMACHINE                                                                                                    |
| a) Appuyer sur la touche « set » et la relâcher pour accéder au<br>menu état machine. En conditions normales, le menu contient les<br>étiquettes correspondant aux deux valeurs de Point de consigne.<br>Pour visualiser la valeur du Point de consigne 1 après l'affichage<br>de l'étiquette <b>SP1</b> , appuyer sur la touche <b>set</b> .<br>La valeur du Point de consigne 1 est visualisée sur l'afficheur.<br><b>set</b> - <b>set</b> - <b>set</b> - <b>set</b> - <b>set</b> - <b>set</b> - <b>set</b> | <ul> <li>b) L'étiquette AL s'affiche si des alarmes sont en cours.</li> <li>set</li></ul>                                                                                                    |
| Pour modifier la valeur du Point de consigne, agir, dans les 15s                                                                                                    | set                                                                                                    |

Pc qu une deuxième fois sur la touche set, après avoir appuyé sur la touche fnc, ou au bout de 15s, la dernière valeur visualisée sera mémorisée et l'afficheur visualisera à nouveau l'étiquette SP1.

~ 017/DID

Le menu est divisé en 2 niveaux, après avoir appuyé 5 s sur la touche «set», l'utilisateur pourra accéder aux répertoires de niveau utilisateur

### Navigation au niveau utilisateur (1) :

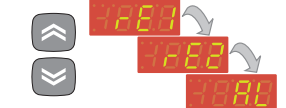

• Agir sur les touches UP et DOWN pour faire défiler tous les répertoires du menu de programmation contenant uniquement les paramètres du niveau utilisateur (1).

### Comment accéder au niveau installateur (2):

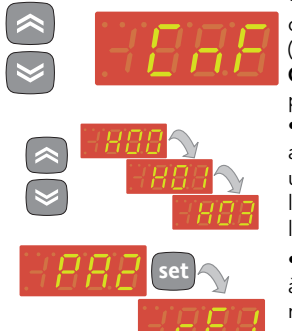

• Agir sur les touches UP et DOWN en faisant défiler les répertoires du niveau utilisateur (1) jusqu'à afficher le répertoire avec l'étiqu. CnF, puis appuyer sur set pour accéder aux paramètres qu'il contient.

• Agir sur les touches UP et DOWN pour afficher tous les paramètres du niveau utilisateur (1) présents dans CnF, continuer l'opération jusqu'à ce que l'afficheur visualise l'étiquette PA2 puis appuyer sur set

• Appuyer sur la touche **set** correspondant à PA2, l'afficheur visualise le premier répertoire contenant les paramètres du niveau installateur, puis le répertoire rE1.

Agir sur les touches UP et DOWN pour faire défiler la liste des alarmes actives et appuyer set pour visualiser l'alarme sélectionnée. MENU PROGRAMMATION

(exemple : en cas d'alarmes de température maximum et minimum)

### Navigation au niveau installateur (2):

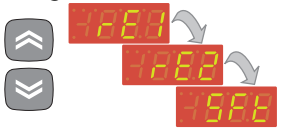

• Agir sur les touches UP et DOWN pour faire défiler tous les répertoires du menu de programmation contenant uniquement les paramètres du niveau installateur (2).

### Comment modifier la valeur des paramètres (sur les deux niveaux):

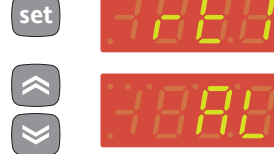

l'afficheur visualisera le premier répertoire du menu. (ex. : répertoire rE1). • Agir sur les touches UP et DOWN pour

Après avoir appuyé sur la touche set,

faire défiler tous les répertoires du niveau en cours.

• Appuyer sur la touche set correspondant au répertoire sélectionné (dans ce cas AL) pour visualiser le premier paramètre du niveau en cours. Sélectionner le paramètre souhaité à l'aide des touches **UP** et **DOWN**.

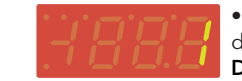

 Appuyer sur « set » pour visualiser la valeur du paramètre sélectionné et agir sur UP et **DOWN** pour le modifier.

### MOT DE PASS

Il est possible de limiter l'accès à la gestion des paramètres aussi bien au niveau utilisateur qu'au niveau installateur par un mot de passe. Il est possible de valider le mot de passe en sélectionnant les paramètres PA1(mot de passe utilisateur) et PA2 (mot de passe installateur) présents dans le répertoire «dIS». Les mots de passe sont validés si la valeur des 2 paramètres PA1 et PA2 est différente de 0.

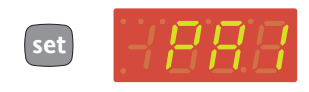

• Pour entrer dans le menu Programmation, appuyer pendant plus de 5 secondes sur la touche «set». Le système demandera éventuellement le MOT DE PASSE d'accès du niveau utilisateur (1).

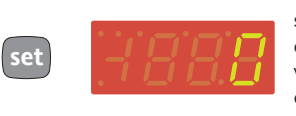

• Si le mot de passe 1 est activé (≠ 0), le système demande de le communiquer; effectuer l'opération en sélectionnant la valeur correcte à l'aide des touches UP et DOWN puis confirmer en appuyant sur la touche «set».

### Paramètres de niveau Installateur (2)

Dans le menu de programmation, faire défiler tous les répertoires contenant les paramètres de niveau utilisateur à l'aide des touches « UP » et « DOWN » jusqu'à visualiser le répertoire CnF.

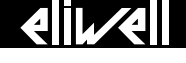

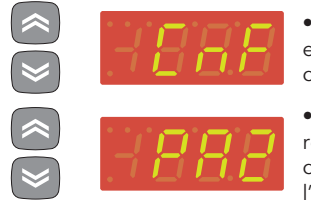

• Appuyer sur la touche «set» pour entrer dans le répertoire «CnF» contenant l'étiquette «PA2».

• Faire défiler les paramètres du répertoire et appuyer sur « set » correspondant à l'étiquette «PA2», l'afficheur visualise «0».

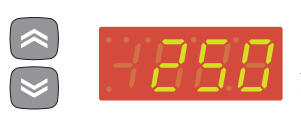

• Agir sur les touches «UP» et «DOWN» pour sélectionner la valeur correcte du <u>mot de passe installateur</u> puis appuyer sur la touche « set » pour accéder aux paramètres de <u>niveau installateur</u>.

Si le mot de passe communiqué n'est pas correct, le dispositif visualisera de nouveau l'étiquette «PA2» et il faudra répéter l'opération.

Le système retourne au niveau d'affichage supérieur à chaque niveau des deux menus en appuyant sur la touche « fnc » ou au bout des 15 secondes de time out et la dernière valeur présente sur l'afficheur sera mémorisée.

COPY CARD

# La Copy Card est un accessoire qui, raccordé au port série type TTL, permet de programmer rapidement les paramètres de l'instrument (chargement et téléchargement d'une liste de paramètres dans un ou plusieurs instruments du même type). Les opérations de téléchargement (étiquette UL), chargement (étiquette dL) et de formatage de la copy card (étiquette Fr) s'effectuent de la manière suivante:

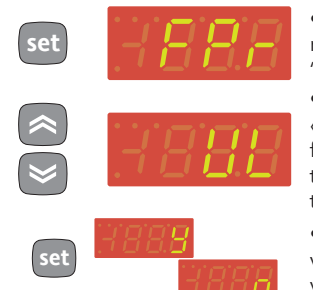

• The 'FPr' folder contains the commands necessary for use of the Copy Card. Press 'set' to access the functions.

 Faire défiler au moyen des touches «UP» et «DOWN» pour visualiser la fonction souhaitée. Appuyer sur la touche «set» pour procéder au téléchargement (ou au chargement).

Si l'opération est réussie, l'afficheur

visualisera «y», dans le cas contraire, il visualisera «n».

### Chargement après remise à zéro

<u>Connecter la Copy Card à l'instrument hors tension</u>. Lors de la mise sous tension du dispositif, les paramètres de programmation sont chargés dans l'instrument ; au terme du Lamp Test (essai des voyants), l'afficheur visualisera pendant environ 5 secondes:

- l'étiquette dLY en cas d'opération réussie
- l'étiquette dLn en cas d'opération échouée

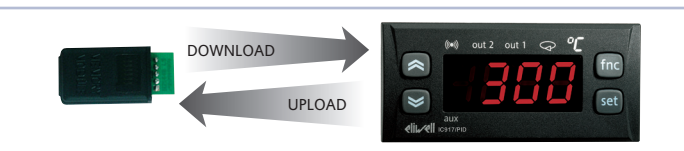

Opérations de Téléchargement et Chargement des paramètres de l'instrument

### **REMARQUES**:

- après l'opération de chargement, l'instrument fonctionnera selon les paramétrages de la nouvelle liste qui vient d'être chargée.
- voir « répertoire FPr » dans le Tableau des paramètres.

|        | ALAKIVIES                                      |                                                                                                    |                                                                                                    |                                                                                                    |  |  |  |  |  |
|--------|------------------------------------------------|----------------------------------------------------------------------------------------------------|----------------------------------------------------------------------------------------------------|----------------------------------------------------------------------------------------------------|--|--|--|--|--|
| Ètiqu. | Alarme                                         | Cause                                                                                                    | Effets                                                                                                    | Résolution Problème                                                                                                    |  |  |  |  |  |
| E1     | Sonde1 en panne<br>(régulation)                | <ul> <li>Calcul des valeurs en dehors du champ de<br/>lecture nominale</li> <li>Sonde de régulation en panne / en court-circuit<br/>/ sonde ouverte</li> <li>(Uniquement pour Sondes PT100)<br/>3ème fil connecté de façon incorrecte</li> </ul> | <ul> <li>Affichage de l'étiquette «E1»</li> <li>Activation du régulateur comme l'indiquent les<br/>paramètres On1(On2) et OF1(OF2) s'ils sont<br/>programmés pour Duty Cycle</li> <li>Visualisation dans le répertoire AL de l'étiquette «Pt3»<br/>(Uniquement pour Sondes PT100);</li> </ul> | <ul> <li>contrôler le câblage des sondes</li> <li>remplacer la sonde</li> <li>Lorsque la condition de sonde chambre en panne<br/>cesse, le réglage reprend normalement</li> </ul> |  |  |  |  |  |
| AH1    | Alarme de HAUTE<br>température<br>régulateur 1 | Valeur lue par la sonde > HA1 après un temps<br>équivalant à tAO. (voir schéma «ALARMES DE MIN<br>/MAX» et description of parameters HAL, Att et tAO)                                                                                            | <ul> <li>Mémorisation de l'étiquette AH1 dans le répertoire AL<br/>du menu état machine</li> <li>Aucun effet sur le réglage</li> </ul>                                                                                                    | Attendre l'acquittement de la valeur de température<br>lue par la sonde au-dessous de <b>HA1</b> .                                                                                |  |  |  |  |  |
| AH2    | Alarme de HAUTE<br>température<br>régulateur 2 | Valeur lue par la sonde > <b>HA2</b> après un temps<br>équivalant à <b>tAO</b> . (voir schéma «ALARMES DE MIN /<br>MAX» et description of parameters <b>HAL</b> , <b>Att</b> et <b>tAO</b> )                                                     | <ul> <li>Mémorisation de l'étiquette AH2 dans le répertoire AL<br/>du menu état machine</li> <li>Aucun effet sur le réglage</li> </ul>                                                                                                    | Attendre l'acquittement de la valeur de température<br>lue par la sonde au-dessous de <b>HA2</b> .                                                                                |  |  |  |  |  |
| AL1    | Alarme de BASSE<br>température<br>régulateur 1 | Valeur lue par la sonde <b><la1< b=""> après un temps<br/>équivalant à <b>tAO</b>. (voir schéma «ALARMES DE MIN<br/>/MAX» et description of parameters <b>HAL</b>, <b>Att</b> et <b>tAO</b>)</la1<></b>                                          | <ul> <li>Mémorisation de l'étiquette AL1 dans le répertoire AL<br/>du menu état machine</li> <li>Aucun effet sur le réglage</li> </ul>                                                                                                    | Attendre l'acquittement de la valeur de température<br>lue par la sonde au-dessus de <b>LA1</b> .                                                                                 |  |  |  |  |  |
| AL2    | Alarme de BASSE<br>température<br>régulateur 2 | Valeur lue par la sonde <b><la2< b=""> après un temps<br/>équivalant à <b>tAO</b>. (voir schéma «ALARMES DE MIN<br/>/MAX» et description of parameters <b>HAL</b>, <b>Att</b> et <b>tAO</b>)</la2<></b>                                          | <ul> <li>Mémorisation de l'étiquette AL2 dans le répertoire AL<br/>du menu état machine</li> <li>Aucun effet sur le réglage</li> </ul>                                                                                                    | Attendre l'acquittement de la valeur de température<br>lue par la sonde au-dessus de <b>LA2</b> .                                                                                 |  |  |  |  |  |
| EA     | Alarme<br>Extérieure                           | Activation de l'entrée numérique si celle-ci est<br>configurée comme alarme extérieure<br>(voir paramètre <b>H11</b> ).                                                                                                    | <ul> <li>Allumage permanent icône (led) alarme</li> <li>Mémorisation de l'étiquette EA dans le répertoire AL<br/>du menu état machine</li> </ul>                                                                                                    | <ul> <li>Acquittement manuel pour la Led</li> <li>Attendre la prochaine désactivation de l'entrée<br/>numérique avant de remettre les régulateurs<br/>en marche</li> </ul>        |  |  |  |  |  |

\* Effets communs à toutes les alarmes: Allumage permanent de la led d'alarme; Activation du l'éventuel vibreur sonore (buzzer); Activation du relais (s'il est configuré comme alarme «H21» = 3)

### ALARMES DE MAX-MIN

|                                        | Température en valeur relative au point de consigne ( <b>Att = 1</b> ) |                                |                                          |                      |                                  | Température en valeur absolue au point de consigne ( <b>Att = 0</b> ) |                   |            |         |        | au      |
|----------------------------------------|------------------------------------------------------------------------|--------------------------------|------------------------------------------|----------------------|----------------------------------|-----------------------------------------------------------------------|-------------------|------------|---------|--------|---------|
|                                        |                                                                        | <br>((e)))                     |                                          | ((i))                |                                  |                                                                       | (((•)))           |            |         | ((e))) |         |
|                                        | ((e)))                                                                 |                                | Off                                      |                      | (( <b>(</b> )))                  | (( <b>e</b> ))                                                        |                   |            |         |        | (((•))) |
|                                        |                                                                        | AFd                            |                                          | AFd                  |                                  |                                                                       | AFd               |            |         | AFd    |         |
|                                        | (SP1+ LA1                                                              | )/(SP2 + LA2)                  | set                                      | (SP1+ HA1            | 1)/(SP2 + HA2)                   | LA                                                                    | <b>↑</b><br>1/LA2 |            |         | HA1/   | HA2     |
| Alarme de température<br>minimum       | Temp. ≤ SEt+LA1/2*                                                     |                                |                                          |                      | Temp. ≤                          | ≤ LA1/                                                                | 2                 | (LA1/2 ave | c signe | )      |         |
| Alarme de température<br>maximum       | Temp. ≥ SEt+HA1/2**                                                    |                                |                                          |                      | Temp. ≥ HA1/2 (HA1/2 avec signe) |                                                                       |                   |            |         | e)     |         |
| Fin d'alarme de température<br>minimum | Temp. ≥ SEt + LA1/2 + AFd<br>≥ SEt –  LA1/2 +AFd                       |                                |                                          |                      | Temp. ≥ LA1/2 + AFd              |                                                                       |                   |            |         |        |         |
| Fin d'alarme de température<br>maximum | Temp. ≤                                                                | SEt + HA1/2                    | - AFd                                    |                      |                                  | Temp. 🖻                                                               | ≤ HA1/            | 2 - AFd    |         |        |         |
|                                        | * si LA1/<br>** si HA1                                                 | /2 est négati<br>/2 est négati | f, il sera soustra<br>f, il sera soustra | nit au S<br>nit au S | Et<br>Et                         |                                                                       |                   |            |         |        |         |

### FONCTIONS

| Le répertoire FnC (dernier répertoire visible à partir du Menu de Programmation, niveau 1) dispose des fonctions suivantes: |                            |                                |      |     |                                |  |  |
|----------------------------------------------------------------------------------------------------|----------------------------|--------------------------------|------|-----|--------------------------------|--|--|
| Fonction                                                                                                    | Étiquette fonction ACTIVÉE | Étiquette fonction NON ACTIVÉE | D.I. | Кеу | Signalisation fonction activée |  |  |
| SOFT START                                                                                                    | Son                        | SoF*                           | 1    | 1   | LED clignotante                |  |  |
| Set economy                                                                                                    | OSP                        | SP*                            | 2    | 2   | LED ON                         |  |  |
| Blocage                                                                                                    | bon                        | boF*                           | 3    | 3   | LED ON                         |  |  |
| Cycle périodique                                                                                                    | Con                        | CoF*                           | 4    | 4   | LED ON                         |  |  |
| Aux                                                                                                    | Aon                        | AoF*                           | 5    | 5   | LED ON                         |  |  |
| Stand-by                                                                                                    | on*                        | oF                             | 6    | 6   | LED ON                         |  |  |
| Demande d'entretien                                                                                                    | Atn*                       | AtF                            | 7    | 7   | UnP clignotant                 |  |  |

\* indique la valeur par défaut

**REMARQUES**: • pour modifier l'état d'une fonction, appuyer sur la touche « set ».

• en cas d'extinction de l'instrument, les étiquettes des fonctions retournent à l'état de défaut.

RÉGULATEUR PID

Ce régulateur, en fonction de la différence entre le Point de consigne et la valeur actuelle de la température lue par la sonde, module le Duty Cycle de la période de commutation du relais de sortie, selon une plage de 0 à 100% (chauffage). Le régulateur fonctionne **UNIQUEMENT** avec le Point de consigne « **SP1** ».

Le régulateur PID est disponible en alternative au régulateur ON/OFF, au cas où il serait nécessaire de disposer d'un réglage plus précis.

VALIDATION: le régulateur PID est validé lorsque : «H21» = 2 (voir Paramètres, dossier avec étiquette «CnF»).

 

 Programmation des PARAMÈTRES: outre «H21», il est également nécessaire de configurer le paramètre « run ». Ce paramètre permet la sélection de la modalité de réglage entre manuelle\* («FiH» - Duty Cycle) et Automatique («Aut» - PID). S'assurer que «run» = «Aut».

 PID MANUELLE:
 («run» = «FiH»), dans ce cas il est nécessaire de programmer le pourcentage d'activation «dut». Programmer ensuite la période partialisée avec le «Duty Cycle» par le biais du paramètre «PEd» (voir paramètres).

 PID AUTOMATIQUE:
 («run» = «Aut») le réglage PID est à ce point activé, le répertoire «PID» est visible à partir du Menu

 Programmation au niveau 1 et 2 et il est possible de modifier la valeur des paramètres dans ce même répertoire afin d'optimiser le réglage : il est également possible de modifier ces paramètres en modalité automatique au moyen de la fonction «Autotuning» (Voir paragraphe correspondant).

### AUTOTUNING

La fonction **Autotuning** peut faciliter la programmation des paramètres de réglage PID car elle permet d'obtenir le calcul automatique des valeurs des paramètres PID. En cas d'activation, à la mise en fonction, d'un cycle d'**Autotuning** (indiquée à l'écran par le clignotement de la led dédiée (voir Touches et Leds)), au terme de l'exécution les valeurs des paramètres PID seront calculées automatiquement, en fonction des conditions relevées par le système.

Les paramètres calculés et réécrits seront notamment les suivants: «bP», «ti», «td» et «PEd» (ce dernier limité inférieurement par «PEL»).

La fonction d'Autotuning à la mise en marche est désactivée dans 2 cas:

1) la valeur de température relevée au démarrage est supérieure au (Point de consigne - «**PrS**») (voir paramètres).

2) modification du point de consigne durant un cycle d'**Autotuning** par suppression.

L'Autotuning redémarrera à la prochaine mise en fonction de l'instrument.

Au terme du cycle d'**Autotuning** au démarrage, le PID est correctement configuré. Après le premier cycle, pour éviter le démarrage d'un nouveau cycle d'**Autotuning** à chaque mise en fonction, configurer:

1) le paramètre «APO = 0» (voir Paramètres, répertoire avec étiquette «PID» au niveau 1&2)

2) le paramètre «Act = SAu» (voir Paramètres, répertoire avec étiquette «PID» au niveau 1&2) pour enregistrer la modification.

Autotuning « fin »: IL EST possible d'activer un cycle d'Autotuning «fin» pour optimiser le réglage PID. Pour ce faire, configurer le paramètre «tun = on» et la led dédiée commencera à clignoter. Au terme de ce nouveau cycle, l'instrument enregistrera automatiquement les nouvelles valeurs calculées et fonctionnera immédiatement sur la base de ces dernières. Cette fonction est utile en cas de variation importante du Point de consigne durant le réglage. Il est possible de configurer cette fonction en programmant correctement le paramètre «ASP» (voir paramètres). À chaque cycle, la led correspondante clignotera.

### PARAMETER TABLE

MENU DE PROGRAMMATION UTILISATEUR Appuyer sur la touche « SET » pendant au moins 5 secondes pour accéder aux répertoires de niveau Utilisateur tant que le répertoire « CP » apparaît. Agir sur les touches «UP» et «DOWN» pour faire défiler tous les répertoires du menu de programmation UTILISATEUR (sélectionnables au moyen de la touche « SET ») qui ne contiennent que les paramètres de niveau UTILISATEUR.

| Par.         | Niveau<br>* | Description Paramètre                                                                                                    |                 | Plage           | Unité<br>Mesure | NTC/PTC<br>valeur | PT100/Tc<br>valeur |
|--------------|-------------|----------------------------------------------------------------------------------------------------|-----------------|-----------------|-----------------|-------------------|--------------------|
| SP1          |             | Point de consigne 1 de réglage de la Température Permet d'accéder au Menu état machine.                                                                                                    | LS1 HS1         | °C/°F           | 30.0            | 30.0              |                    |
| SP2          |             | Point de consigne 2 de réglage de la Température Permet d'accéder au Menu état machine.                                                                                                    | LS2 HS2         | °C/°F           | 0.0             | 0.0               |                    |
|              | 1&2         | RÉGULATEUR 1 (répertoire «rE1»)                                                                                                    |                 |                 |                 |                   |                    |
| HC1          | 2           | Le régulateur fonctionnera en modalité CHALEUR (configuré à « H ») ou en modalité RÉFRIGÉRATION (configuré à « C »)                                                                                                    |                 | H/C             | flag            | С                 | С                  |
| <b>0</b> \$1 | 2           | Offset Point de consigne 1                                                                                                    |                 | -30.0 30.0      | °C/°F           | 0.0               | 0.0                |
| db1          | 1&2         | Bande d'intervention 1 - Zone neutre (Voir schéma réglage ON-OFF)                                                                                                    | 0.0 30.0        | °C/°F           | 1.0             | 1.0               |                    |
| dE1          | 18.2        | Différentiel d'intervention du relais 1. Le dispositif utilisateur s'arrêtera à la valeur de température « SP1 » (lue par la sonde de régla                                                                                                    | ge) pour        | 0.0 30.0        | °C/0E           | 0(nz models)      | 0(nz models)       |
| uri          | 102         | repartir à une valeur de température égale à (« <b>SP1</b> » + « <b>dF1</b> ») (ou moins, en fonction de HC1) ( <b>Voir schéma réglage ON-OFF</b> )                                                                                                    | 0.0 30.0        | C/ I            | 1.0             | 1.0               |                    |
| HS1          | 2           | Valeur maximale attribuable à «SP1». REMARQUE : les deux points de consigne sont interdépendants : HS1 (point de                                                                                                    |                 | LS1 HdL         | °C/°F           | 140.0             | 800                |
|              |             | Valeur minimale attribuable à «SP1» <b>REMAROUE : les deux points de consigne sont interdépendants : HS1 (point de</b>                                                                                                    |                 |                 |                 |                   |                    |
| LS1          | 2           | consigne maximal) ne peut pas être inférieur à LS1 (point de consigne minimal) et vice versa.                                                                                                    |                 | LdL HS1         | °C/°F           | -50.0             | -199,9             |
| ШЛ1          | 19.2        | Alarma da maximum (ILIT 1 /Vair esháma Alarmas MAX /MIN)                                                                                                    | NTC/PTC         | LA1 350         | °C/°F           | 140.0             |                    |
| HAT          | 102         | (Alaffile de maximum OOF F ( <b>voir scheina Alaffiles MAA./Min</b> )                                                                                                    | PT100/Tc        | LA1 1999,9      | °C/°F           |                   | 1999,9             |
| LA1          | 1&2         | Alarme de minimum OUT 1 ( <b>Voir schéma Alarmes MAX./MIN</b> )                                                                                                    | NTC/PTC         | -99,9 HA1       | °C/°F           | -50.0             |                    |
|              |             |                                                                                                    | PT100/Tc        | -328 HA1        | °C/°F           | <u>^</u>          | -328               |
| dn1          | 2           | Retard à l'allumage. Entre la demande d'allumage du relais du régulateur et l'allumage effectif, il faut que s'écoule le laps de temp.                                                                                                    | s indiqué.      | 0250            | S               | 0                 | 0                  |
| 001          | 2           | Delai retard apres l'extinction. Entre l'extinction du relais du regulateur 1 et l'allumage successif, il faut que s'ecoule le laps de temps in                                                                                                    | dique.          | 0250            | min             | 0                 | 0                  |
| an           | 2           | l lemps de retard entre les allumages. Entre deux allumages successifs du regulateur 1, il faut que s'écoule le laps de temps inc<br>Patard à l'avtinction. Entre la domando d'avtinction du relaic du régulateur 1 et l'avtinction affective, il faut que s'écoule la la                                                                                                    | nque.           | 0250            | min             | 0                 | 0                  |
| dE1          | 2           | temps indiqué. <b>REMARQUE : pour les paramètres dn1. do1. di1. dE1 la valeur 0 = non activée.</b>                                                                                                    | JS UE           | 0 250           | S               | 0                 | 0                  |
| 0-1          | 2           | Temps d'allumage du régulateur pour sonde en panne. ( <b>Voir schéma Duty Cycle</b> ).                                                                                                    |                 | 0 250           |                 | 0                 | 0                  |
|              | ۷           | Si «On1» = «1» et «OF1» = «0», le régulateur reste toujours allumé ; si «On1» = «1» et «OF1» > «0», il fonctionne en modalité d                                                                                                    | uty cycle.      | U 20U           | 11111           | U                 | U                  |
| OF1          | 2           | Temps d'extinction du régulateur pour sonde en panne. ( <b>Voir schéma Duty Cycle</b> ).                                                                                                    |                 | 0250            | min             | 1                 | 1                  |
|              | 19.0        | SI «UF I» = «I» et «Un I» = «U», le regulateur reste eteint; si «UF I» = «I» et «Un I» > «U», li fonctionne en modalite duty cycle<br>DÉGLIL ATELID 2 (vénerteire «E2»)                                                                                                    |                 |                 |                 |                   |                    |
| 402          | 2           | <b>REGOLATEOR</b> 2 (reperione with 2 m)                                                                                                    |                 | H/C             | flag            | ſ                 | ſ                  |
| 052          | 2           | Le regulateur fonctionnera en modante <b>charlon</b> (connigure a « 1 ») ou en modante <b>« L'inderanton</b> (connigure a « C »)                                                                                                    | -30.0 +30.0     | °C/ºF           | 0.0             | 0.0               |                    |
| db2          | 1&2         | Rande d'intervention 2 - Zone neutre ( <b>Voir schéma réglage ON-OFF</b> )                                                                                                    | 0.0 +30.0       | °C/°F           | 1.0             | 1.0               |                    |
| 102          | 102         | Différentiel d'intervention du relais 2. Le dispositif utilisateur s'arrêtera à la valeur de température « <b>SP2</b> » (lue par la sonde de régla                                                                                                    | ae) pour        | 0.0 1 50.0      | 00/05           | 0(nz models)      | 0(nz models)       |
| dF2          | 1&2         | repartir à une valeur de température égale à (« SP2 » + « dF2 ») (ou moins, en fonction de HC2) (Voir schéma réglage ON-OFF)                                                                                                    | 9-7             | 0.0 +30.0       | °C/°F           | 1.0               | 1.0                |
| HS2          | 2           | Valeur maximale attribuable à «SP2 ». REMARQUE : les deux points de consigne sont interdépendants : HS2 (point de                                                                                                    |                 | IS2 Hdi         | °C/°F           | 140.0             | 800                |
|              |             | consigne maximal) ne peut pas être intérieur à LS2 (point de consigne minimal) et vice versa.                                                                                                    |                 |                 |                 |                   |                    |
| LS2          | 2           | consigne maximal) ne peut pas être inférieur à LS2 (point de consigne minimal) et vice versa.                                                                                                    | LdL HS2         | °C/°F           | -50.0           | -199.9            |                    |
|              | 100         |                                                                                                    | NTC/PTC         | LA2 350         | °C/°F           | 140.0             |                    |
| HAZ          | 1&2         | (Alarme de maximum OUT 2 ( <b>Voir schema Alarmes MAX./MIN</b> )                                                                                                    | PT100/Tc        | LA2 1999.9      | °C/°F           |                   | 1999.9             |
| LA2          | 1&2         | Alarme de minimum OUT 2 ( <b>Voir schéma Alarmes MAX./MIN</b> )                                                                                                    | NTC/PTC         | -99.9 HA2       | °C/°F           | -50.0             |                    |
|              |             |                                                                                                    | PT100/Tc        | -328 HA2        | °C/°F           | <u>^</u>          | -328               |
| dn2          | 2           | Retard a l'allumage. Entre la demande d'allumage du relais du regulateur et l'allumage effectif, il faut que s'ecoule le laps de temp.                                                                                                    | s indique.      | 0250            | S               | 0                 | 0                  |
| d02          | 2           | Delai retard après i extinction, Entre i extinction du relais du regulateur 2 et l'aliumage successif, il laut que s'écoule le laps de temps in<br>Tomps de retard après i extinction. Entre deux allumages guessesife du régulateur 2 il faut que s'écoule le laps de temps in                                                                                                    | aique.<br>Jigué | 0 250           | min             | 0                 | 0                  |
| 012          | 2           | remps de relatio entre les allumages. Entre deux allumages successits du regulateur 1 et l'extinction effective il faut que s'écoule le la<br>Retard à l'extinction. Entre la demande d'extinction du relais du régulateur 1 et l'extinction effective il faut que s'écoule le la                                                                                                    | nque.<br>ns de  | 0250            | 11111           | 0                 | 0                  |
| dE2          | 2           | temps indiqué. REMARQUE : pour les paramètres dn2, do2, di2, dE2 la valeur 0 = non activée.                                                                                                    | J3 UC           | 0250            | S               | 0                 | 0                  |
| 0n2          | 2           | Temps d'allumage du régulateur pour sonde en panne. (Voir schéma Duty Cycle).                                                                                                    |                 | 0 250           | min             | 0                 | 0                  |
|              | 2           | Si «On2» = «1» et «OF2» = «0», le régulateur reste toujours allumé ; si «On2» = «1» et «OF2» > «0», il fonctionne en modalité d                                                                                                    | uty cycle.      | 0230            |                 | 0                 | 0                  |
| OF2          | 2           | lemps d'extinction du régulateur pour sonde en panne. ( <b>Voir schéma Duty Cycle</b> ).<br>  Si « <b>DE</b> 2» = «1» at « <b>Dn</b> 2» = «0» le régulateur recte étaint : si « <b>DE</b> 2» = «1» at « <b>Dn</b> 2» > «0» il fonctionne en modalité duty orde                                                                                                    |                 | 0 250           | min             | 1                 | 1                  |
|              | 1&2         | $\mathbf{F}_{\mathrm{GUI}}^{\mathrm{GUI}} = \mathbf{F}_{\mathrm{GUI}}^{\mathrm{GUI}} = \mathbf{F}_{\mathrm{GUI}}^{GU$ |                 |                 |                 |                   |                    |
| tun          | 1&2         | Activation autotuning.                                                                                                    |                 | oFE, on         | flag            | oFF               | oFF                |
| run          | 1&2         | Sélection modalité Automatique « <b>Aut</b> » (pid) ou Manuelle « <b>FiH</b> » (duty cycle fixe).                                                                                                    |                 | FiH, Aut        | flag            | Aut               | Aut                |
| dut          | 1&2         | Duty Cycle à utiliser en cas d'activation de la modalité manuelle (« <b>run</b> » =« <b>FiH</b> »).                                                                                                    |                 | U_min U_max     | %               | 0.0               | 0.0                |
| SEt          | 2           | Set de paramètres à utiliser.                                                                                                    |                 | P1/P2/P3        | num             | P1                | P1                 |
| Act          | 1&2         | Action à effectuer sur le set de paramètres sélectionnés (« Abo » = retour au menu précédent sans aucune modification ;                                                                                                    |                 | Αbo/ΙοΑ/SΔι     | ըստ             | Abo               | Aho                |
| 1.00         | 400         | « LoA » = chargement des paramètres en autotuning ; « SAu » = enregistrement des paramètres en autotuning).                                                                                                    |                 | 0.1 4000.0      | 00/05           |                   |                    |
| -10          | 182         | Banue proportionnelle.                                                                                                    |                 | 0.11999.9       | °U/°F           | 10.0              | 10.0               |
| U<br>Ad      | 102         | Temps Integral.                                                                                                    |                 | 019999          | S               | 1000              | 250                |
|              | 2           | Péduction Overshoot (point de consigne weighting proportionnel)                                                                                                    |                 | 0 19999         | 5<br>num        | 100               | 100                |
| SIO          | 2           | Saturation mini de la sortie (en nourrentane)                                                                                                    |                 | 0 200           | %               | 0.0               | 0.0                |
| SHI          | 2           | Saturation maxi de la sortie (en pourcentage).                                                                                                    | SIO II max      | %               | 100.0           | 100.0             |                    |
| PEd          | 1&2         | Période partialisée avec le Duty Cycle.                                                                                                    |                 | PEL 1999 9      | S               | 15.0              | 15.0               |
| PEL          | 2           | Valeur minimum période partialisée avec le Duty Cycle.                                                                                                    |                 | 0.1 1999.9      | s               | 4.0               | 0.1                |
| Fun          | 1&2         | type de régulateur souhaité.                                                                                                    |                 | P/PI/PD/PID/FAS | num             | PID               | PID                |
| AHr          | 1&2         | Hystérésis relais pour autotuning.                                                                                                    |                 | 0.1 1999.9      | °C/°F           | 0.5               | 0.5                |
| ASA          | 2           | Sauvegarde Automatique Paramètres après autotuning.                                                                                                    |                 | n/y             | flag            | у                 | у                  |
|              |             | Activation autotuning au power-on. (oFF (0) = no Autotuning ; on (1) = Autotuning).                                                                                                    |                 |                 |                 |                   |                    |
| APO          | 1&2         | REMARQUE : ce n'est qu'à partir du Param Manager qu'il est possible de configurer le paramètre également à:                                                                                                    |                 | oFF, on         | num             | on                | on                 |
| Δςρ          | 2           | 2 — (Autoruning + Autoruning « rin ») et σ = uniquement Autoruning « rin »<br>Activation autoruning (« Fin ») au changement du point de consigne. La valeur « ΔSP » = 0.0 correspond à décactivée (OFF)                                                                                                    |                 | 0 0 1999 9      | °C/°F           | 0.0               | 0.0                |
| PrS          | 2           | Bande de sécurité au pretuning.                                                                                                    |                 | 0.1 1999.9      | °C/°F           | 5.0               | 5.0                |
|              |             | ······································                                                                                                    |                 |                 | ÷. •            |                   |                    |

### MENU DE PROGRAMMATION UTILISATEUR Appuyer sur la touche « SET » pendant au moins 5 secondes pour accéder aux répertoires de niveau Utilisateur tant que le répertoire « CP » apparaît. Agir sur les touches «UP» et «DOWN» pour faire défiler tous les répertoires du menu de programmation UTILISATEUR (sélectionnables au moyen de la touche « SET ») qui ne contiennent que les paramètres de niveau UTILISATEUR. Unité NTC/PTC PT100/Tc Niveau **Description Paramètre** Plage Par. Mesure valeur valeur SOFT START (répertoire «SFt») 1&2 Valeur (en degrés) de chacun des incréments successifs (dynamiques) du point de réglage (0 = fonction désactivée). 0...25.0 °C/°F 0.0 dSi 2 00 dSt 2 Temps entre deux incréments successifs (dynamiques) du Point de consigne. 0...250 0 0 min num Unt 2 Unité de mesure (heures, minutes, secondes). 0/1/2 1 1 Sensibilité fonction Sorties activées. Établit les sorties sur lesquelles la fonction doit être activée : SEn 2 0/1/2/3 num 1 1 0 = désactivée ; 1 = activée OUT1 ; 2 = activée OUT2 ; 3 = activées OUT 1 & 2 2 Seuil de réintroduction de la fonction. Établit le seuil au-delà duquel la fonction SOFT START devra être automatiquement réintroduite. 0.0 Sdi 0.0...30.0 °C/°F 0.0 &2 **CYCLE PÉRIODIQUE (répertoire «cLc»)** Con Temps de ON de la sortie. 0...250 0 0 2 min CoF 2 Temps de OFF de la sortie 0...250 0 0 min ALARMS (répertoire «AL») 1&2 Modalités paramètres « HA1/2 » et « LA1/2 », considérés comme valeur absolue de température ou comme différentiel par rapport au Att 1&2 Abs/reL Abs Abs flag Point de consigne. (0 = valeur absolue ; 1 = valeur relative). Alarm differential. Différentiel d'intervention de l'alarme. Fonctionne avec les paramètres «HAL» et «LAL». AFd 2 1.0 ... 50.0 °C/°F 20 20 Voir le diagramme des alarmes High/Low. PAO (!) 1&2 Power-on Alarm override. Temps de désactivation des alarmes (exprimé en heures) à l'allumage du dispositif après un défaut de tension. 0...10 0 heures 0 Temps de désactivation des alarmes jusqu'à l'obtention du Point de consigne. 0 = désactivé SAO 1&2 0...10 min 0 0 Si > 0, une alarme s'enclenche en cas de Point de consigne non atteint au bout du délai (en heures) configuré par ce paramètre. tΔO 1&2 Temperature Alarm Override. Temps de retard signal d'alarme température. 0...250 min 0 0 AOP 2 Polarité de la sortie alarme. (0 = alarme activée et sortie désactivée ; 1 = alarme activée et sortie activée). nc/no flag nc nc 2 Active la possibilité d'acquittement des alarmes par l'enfoncement d'une touche quelconque flag tp n/y у у 1&2 SET-UP DISPLAY (répertoire «diS») LOCK. Blocage modification Point de consigne. Il est cependant possible d'entrer dans la programmation des paramètres et de les LOC 1&2 flag n/v n n modifier, y compris l'état de ce paramètre pour permettre le déblocage du clavier. (y = Clavier VERROUILLÉ ; n = Clavier LIBRE) PA1 1&2 Passcode 1. Quand il est validé (valeur différente de 0), il représente la clé d'accès aux paramètres de niveau 1 0 to 250 0 0 num PA2\*\* 2 Passcode 2. Quand il est validé (valeur différente de 0), il représente la clé d'accès aux paramètres de niveau 2. 0 to 250 num 0 0 ndt 1&2 Affichage avec point décimal. Il sera possible de visualiser les valeurs avec ou sans point décimal (y = oui ; n = non). flag n/y n n Calibrage 1. Calibrage sonde 1. Valeur de température positive ou négative qui est additionnée à celle qui est lue par la sonde 1, en 2 -30.0 to +30.0 °C/°F 0.0 CA1 0.0 fonction de la configuration du paramètre « CA ». Calibration Intervention. Calibrage de la valeur de température visualisée, de la thermostation ou des deux : 0 = Modifie UNIQUEMENT la température visualisée 2 CAi 2 0/1/2 2 num 1 = Modifie uniquement la température utilisée par les régulateurs et la température visualisée reste la même 2 = Modifie la température visualisée ainsi que la température utilisée par les régulateurs. NTC/PTC -67.0 ... HdL °C/°F -50.0 LdL 2 Low display Level. Valeur minimale visualisable par l'instrument. PT100/Tc -328 ... HdL °C/°F -328 NTC/PTC LdL ... 302 °C/°F 140.0 2 HdL High display Level. Valeur maximale visualisable par l'instrument. PT100/Tc LdL ... 1999.9 °C/°F 1999.9 Display read out. Sélection du mode de visualisation de la température lue par la sonde, soit en °F ou °C ( $\mathbf{0} = °C$ ; $\mathbf{1} = °F$ ). 2 0 dro 0/1num 0 ATTENTION: passer de °F à °C NE modifie PAS les Points de consigne, les Différentiels, etc. (ex. : set = 10 °F devient 10 °C). Sélection du type de valeur à visualiser sur l'afficheur ( $\mathbf{0}$ = Point de consigne ; $\mathbf{1}$ = Sonde Thermostatation). ddd 2 0/1num 1 1 **CONFIGURATION (répertoire «CnF»)** 1&2 NTC/PTC Ptc/ntc ntc num H00(!) 1&2 Sélection du type de sonde selon le modèle. PT100/Tc Jtc/Htc/Pt1 num Pt1 H01 1&2 Lien entre les sorties: **0** = indépendantes ; **1** = dépendantes ; **2** = Zone Neutre (ou fenêtre). 0/1/2 0 0 num Appuyer sur les touches ESC, UP et DOWN (si elles sont configurées pour une deuxième fonction) pendant le temps « HO2 » pour 2 H02 0 to 15 S 5 5 activer la fonction en question. REMARQUE: la fonction AUX a un temps d'activation fixe d'1 seconde. H05 2 -2/-1/0/1/2 0 Filtre fenêtre: «-2» =very fast ; «-1» =fast ; «0» =normal ; «1» =slow ; «2» =very slow. 0 num H06 2 Touche ou Entrée Numérique (Digital Input) avec aux/lumière-contact de porte activés avec instrument OFF (mais alimenté). n/y flag y Modalité de fonctionnement en Stand-by. H08 2 0/1/2 2 2 num 0 = seul l'afficheur s'éteint ; 1 = afficheur allumé et régulateurs bloqués ; 2 = afficheur éteint et régulateurs bloqués. Retard sorties de Power on 0 H10 1&2 0...250 0 min ATTENTION ! Si « H10 » =0 le retard N'est PAS activé ; si « H10 » est différent de 0, la sortie ne sera activée qu'une fois ce délai écoulé Configuration Entrées Numériques H11 2 **0** = Désactivée; **1** = SOFT START; **2** = Offset point de consigne; **3** = Blocage sorties; 4 = Cycle périodique; 0...9 0 0 5 = Sortie Auxiliaire ; num **6** = Stand-by; **7** = Non utilisé; **8** = Alarme extérieure; 9 = Alarme extérieure de blocage des régulateurs) Polarité et priorité Entrées Numériques. no = normalement ouvert (open); nc = normalement fermé (close); H13 2 no/nc/noP/ncP num no no noP = normalement ouvert avec polarité ; ncP = normalement fermé avec polarité) H14 0...250 2 Retard activation Entrée Numérique. num 0 0 Configuration Sortie Numérique 1 (OUT1). (0 = Désactivée ; 1 = on-off ; 2 = PID\* ; 3 = Alarme ; 4 = Cyclique ; 5 = Aux/Lumière ; 6 = Stand-by). 2 2 H21 2 0...6 num REMARQUE : dans le cas de 2 = PID, la sortie OUT1 fonctionne en modalité chauffage Configuration Sortie Numérique 2 (OUT2). Analogue à H21. H22 2 REMARQUE : dans le cas de 2 = PID, la sortie OUT1 fonctionne en modalité réfrigération 0...6 num 0 0 REMARQUE : le régulateur PID n'intervient que sur la sortie OUT1 **2** = Offset point de consigne; **3** = Blocage sorties; Configuration touche UP. **0** = désactivé; 1 = SOFT START;2 0 7 0 0 H31 num **4** = Cycle périodique; **5** = sortie auxiliaire (aux); **6** = Stand-by; 7 = Non utilisé. H32 2 Configuration touche DOWN. Analogue à « H31 ». (0 = désactivé ; par défaut). 0 7 0 0 num H33 2 Configuration touche ESC. Analogue à « H31 ». (0 = désactivé ; par défaut). 0...7 0 0 num 1 reLease firmware. Version du logiciel du dispositif: Paramètre en lecture seule. 1 reL 1

1

tAble of parameters. Réservé: Paramètre en lecture seule

tAb

1

1

1

### MENU DE PROGRAMMATION UTILISATEUR

Appuyer sur la touche « SET » pendant au moins 5 secondes pour accéder aux répertoires de niveau Utilisateur tant que le répertoire « CP » apparaît. Agir sur les touches «UP» et «DOWN» pour faire défiler tous les répertoires du menu de programmation UTILISATEUR (sélectionnables au moyen de la touche « SET ») qui ne contiennent que les paramètres de niveau UTILISATEUR. Unité NTC/PTC PT100/Tc Niveau **Description Paramètre** Par. Plage Mesure valeur valeu 1&2 **COPY CARD (répertoire «FPr»)** ш 1&2 Up load. Transfert des paramètres de programmation de l'Instrument vers la Copy Card. 1 1 dL 1&2 Down load. Transfert des paramètres de programmation de la Copy Card vers l'Instrument. 1 1 1 Format. Effacement de toutes les données introduites dans la Copy Card Fr 2 ATTENTION : le recours au paramètre « Fr » (formatage de la Copy Card) entraîne la perte définitive des données qui y sont présentes. 1 1 1 L'opération n'est pas susceptible d'être annulée

### NOTES

- The 'Level' column indicates the visibility level of parameters that can be accessed using a password.
- ('1'= Visible at level 1; '2' = Visible at level 2; '1&2' = Visible at level 1 and level 2).
- \*\* PA2 is visible (if it will be requested or if specified) at Level1 in the 'CnF' folder and can be set (or modified) at Level2 in the 'diS' folder.

### (!) IMPORTANT!

- If one or more parameters marked with (!) are modified, the controller **MUST** be switched off after the modification and then switched back on.
- It is strongly recommended that you switch the instrument off and on again each time the parameter configuration is changed, in order to prevent malfunctioning of the configuration and/or ongoing timings.

### SCHÉMA DE RÉGLAGE ON-OFF

| HC1 | HC2 | H01 | Type de réglage                    |
|-----|-----|-----|------------------------------------|
| Н   | С   | 0   | points de consigne<br>indépendants |
| Н   | С   | 1   | points de consigne<br>dépendants   |
| -   | -   | 2   | Zone Neutre (ou fenêtre)           |

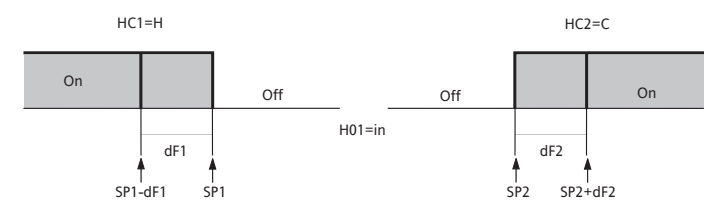

**REMARQUE**: exemples avec HC1=H et HC2=C.

### schéma de réglage ON-OFF indépendant.

Les deux sorties règlent comme si elles étaient complètement indépendantes. HC1=H HC2=C

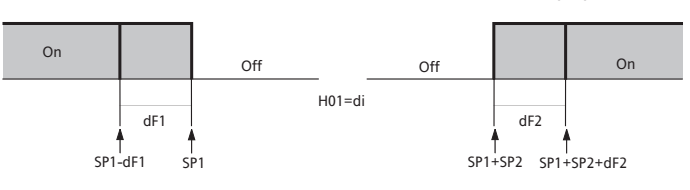

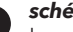

(3)

schéma de réglage ON-OFF dépendant. Le point de consigne 2 SP2 règle en fonction de SP1.

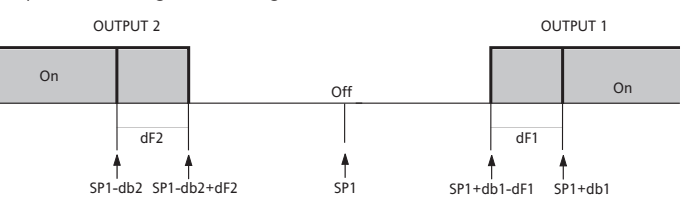

### schéma de réglage ON-OFF Zone Neutre (ou fenêtre).

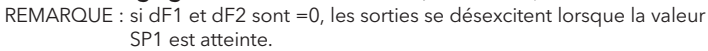

### SCHÉMA Cycle Périodique (répertoire "cLc")

La fonction CYCLE PÉRIODIQUE peut être sélectionnée par une touche, par D.I. ou par une fonction. Cette fonction peut être associée aux deux sorties sur le relais (en programmant les paramètres H21, H22 à 4) et permet de procéder à un réglage « Duty Cycle » avec les intervalles prévus par les paramètres Con et CoF.

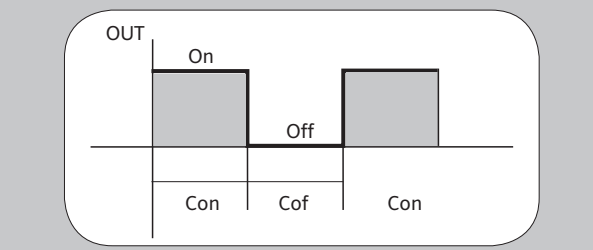

# SCHÉMA Duty Cycle

Utilisation des paramètres On1(2) OF1(2) programmés pour Duty Cycle. La condition d'erreur de la sonde 1 (réglage) provoque les actions suivantes:

- visualisation à l'écran du code «E1»
- activation du régulateur comme l'indiquent les paramètres «On1(On2)» et «OF1(OF2)» s'ils sont programmés pour Duty Cycle

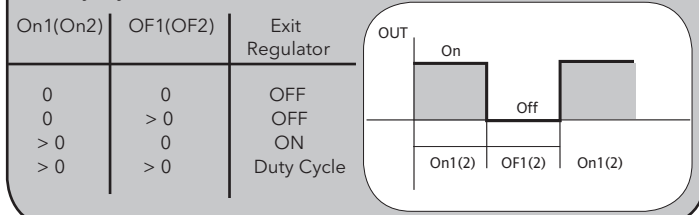

## DONNÉES TECHNIQUES

| DONNÉES TECHNIQUES                            | 1            | N                                                   |                               |                                                                                                    |            |                      |                                                       |
|-----------------------------------------------|--------------|-----------------------------------------------------|-------------------------------|----------------------------------------------------------------------------------------------------|------------|----------------------|-------------------------------------------------------|
| Protoction frontale                           | 1            |                                                     |                               | ELAIS                                                                                                    | ID4        | 5                    | NIC/FIC + 2 35K                                       |
| Boîtier                                       | corps r      | lastin                                              | ue en résine PC+ΔF            | S I II 94 V_0 v                                                                                                    |            | nolvca               | rhonate, touches en résine thermonlastique            |
| Dimensiones                                   |              | frontal 74x32 mm_profondeur 59 mm (sans bornes)     |                               |                                                                                                    |            |                      |                                                       |
| Montage                                       |              | à panneau avec découpe de 71x29mm (+0.2/-0.1 mm)    |                               |                                                                                                    |            |                      |                                                       |
| Température d'utilisation                     |              | -5°C55°C                                            |                               |                                                                                                    |            |                      |                                                       |
| Température de stockage                       |              | -30°C85°C                                           |                               |                                                                                                    |            |                      |                                                       |
| Humidité ambiante pour l'utilisation et       |              |                                                     |                               | 10 90% R                                                                                                    | H (no      | n cond               | ensante)                                              |
| le stockage                                   | <u> </u>     |                                                     |                               | 107078 K                                                                                                    |            |                      |                                                       |
| Plage de visualisation                        |              | NIC: -50110°C (-58230°F) - PIC: -50140°C (-58302°F) |                               |                                                                                                    |            |                      |                                                       |
| Entrée analogique                             |              |                                                     |                               |                                                                                                    |            |                      |                                                       |
| Série                                         |              |                                                     | T1                            | L pour la cc                                                                                                    | onnex      | ion à la             | a Copy Card                                           |
| Sorties numériques (configurables)            |              |                                                     |                               |                                                                                                    |            |                      |                                                       |
| - sortie OUT1                                 |              | 1 S                                                 | PDT 8(3)A 1/2 hp              | 250 V~                                                                                                    |            |                      | voir tableau "Sorties SSR"                            |
| - sortie OUT2                                 |              | 1 5                                                 | SPST 8(3)A 1/2 hp             | 250 V~                                                                                                    |            |                      | voir tableau "Sorties SSR"                            |
| Plage de mesure                               |              |                                                     |                               | de                                                                                                    | e -55 à    | 140°C                | · · · · · · · · · · · · · · · · · · ·                 |
| Précision                                     |              |                                                     | 0,5% meille                   | eure que la v                                                                                                    | valeu      | <sup>-</sup> de for  | nd d'échelle + 1 digit                                |
| Résolution                                    | L            |                                                     | 0,1°0                         | <u>C (0,1°F jusc</u>                                                                                                    | qu'à +     | 199,9°               | F ; 1°F et plus)                                      |
| Consommation                                  | <b> </b>     |                                                     | 1.5 VA                        | max (mod.                                                                                                    | 12V)/      | <u>′ 3 VA r</u>      | max (mod. 230V)                                       |
| Alimentation                                  |              |                                                     | 12V                           | ~/ <del> (10%), 2</del>                                                                                                    | 220/23     | 30V~ (1              | <u>0% 50/60 Hz)</u>                                   |
| SCHÉMA ÉLECTRIQUE                             |              | Ν                                                   | TC/PTC + 2 R                  | ELAIS                                                                                                    |            |                      | NTC/PTC + 2 SSR                                       |
|                                               | IC91<br>RELA | 7/PID<br>Y x 2                                      | - NTC/PTC - 12V~/ <del></del> | Q                                                                                                    |            | IC917<br>SSR x       | 7/PID - NTC/PTC - 12V~/                               |
| modèle 12V                                    |              |                                                     |                               |                                                                                                    |            |                      |                                                       |
|                                               |              |                                                     |                               | $\left[\begin{array}{c c} 1 & 2 & 3 & 4 \\ \hline 0 & 1 & 0 \\ \hline - & + & + & - \end{array}\right] \xrightarrow{1}{2V-\mu} \left[\begin{array}{c c} 0 & 7 & 8 & 9 & 10 \\ \hline 0 & 1 & 0 \\ \hline 0 & 1 & 0 $ |            |                      |                                                       |
|                                               | 00           | 11                                                  | OUT2                          | Pb1 D.I.                                                                                                    |            | OUT1                 | OUT2 1.5VA max Pb1 D.I.                               |
|                                               | IC91<br>RELA | 7/PID<br>Y x 2                                      | - NTC/PTC - 230V~             |                                                                                                    |            | IC917<br>SSR x       | 7/PID - NTC/PTC - 230V~                               |
|                                               |              |                                                     |                               |                                                                                                    |            |                      |                                                       |
| modele 230V                                   |              |                                                     |                               |                                                                                                    |            |                      |                                                       |
|                                               | 00           |                                                     | 230V-<br>3VA max              | Pb1 D.I.                                                                                                    |            | - +<br>OUT1          | OUT2 3VA max                                          |
|                                               | 1-2          | N.O.                                                | . relais régulateur           | OUT1                                                                                                    |            | 1-2                  | Sortie SSR OUT1                                       |
|                                               | 1-3          | N.F.                                                | relais régulateur (           | OUT1                                                                                                    |            | 3-4                  | Sortie SSR OUT2                                       |
|                                               | 4-5          | N.O.                                                | . relais régulateur           | OUT2                                                                                                    |            | 6-7                  | Alimentation                                          |
| Bornes                                        | 6-7          | Alim                                                | entation                      |                                                                                                    |            | 8-10                 | Entrée sonde Pb1                                      |
|                                               | 8-10         | Entr                                                | ée sonde Pb1                  |                                                                                                    |            | 8-11                 | Entrée numérique D.I.                                 |
|                                               | 8-11         | Entr                                                | ée numérique D.I.             |                                                                                                    |            | А                    | Entree TTL pour Copy Card                             |
|                                               | A            | Entr                                                | ee TTL pour Copy              | Card                                                                                                    |            |                      |                                                       |
| Modèles PT100/ TcJ/ TcK                       |              |                                                     | Sorties SSR                   |                                                                                                    |            |                      |                                                       |
|                                               |              |                                                     | SPECIFICATION                 | <b>NS</b> :                                                                                                    |            |                      |                                                       |
| Pt100:                                        |              |                                                     | • Version HV 230              | √~ ±10% - 50                                                                                                    | 0/60H      | z (2 SSR             | <i>ŧ</i> ):                                           |
| Précision:                                    |              |                                                     | - 1 SSR                       | (500Ω)                                                                                                    | VOU        | T = 11.3             | $3 \text{ V}; \text{ I}_{OUT} = 22.6 \text{ mA}$      |
| 0.2% de -150 à 300°C                          |              |                                                     | 2 5 5 5                       | $(3k\Omega)$                                                                                                    | VOU        | T = 16.2             | $2 \text{ V}; \text{ I}_{OUT} = 5.4 \text{ mA}$       |
| Résolution:                                   |              |                                                     | - 2 331                       | (2x300s2)<br>(2x3kΩ)                                                                                                    | VOU<br>Vou | T = 10.0<br>T = 15.8 | 3 V: 100T = 5.3 mA                                    |
| 0.1°C (0,1°F) jusqu'à 199,9°C (1°F) et        | plus         |                                                     |                               | +10% (2.55                                                                                                    |            | 1                    |                                                       |
|                                               |              |                                                     | - 1 ou 2 SSR                  | (500Ω)                                                                                                    | Vou        | т = 7.7              | V: IOUT = 15.4 mA                                     |
| Precision:<br>0.1% plaine áchalla + 1 chiffra |              |                                                     | - 1 ou 2 SSR                  | (3kΩ)                                                                                                    | VOU        | T = 9.9              | V; $I_{OUT} = 3.3 \text{ mA}$                         |
| Résolution:                                   |              |                                                     | Version LV 12V-               | - ±10% - 50/                                                                                                    | 60 Hz      | (2 SSR)              | :                                                     |
| 1°C (1°F)                                     |              |                                                     | - 1 ou 2 SSR                  | (500Ω)                                                                                                    | VOU        | T = 10.7             | <sup>v</sup> V; I <sub>OUT</sub> = 21.4 mA            |
| TcK:                                          |              |                                                     | - 1 ou 2 SSR                  | (3kΩ)                                                                                                    | VOU        | T = 13.9             | $V; I_{OUT} = 4.6 \text{ mA}$                         |
| Précision:                                    |              |                                                     | • Version HV 230              | V~ ±10% - 50                                                                                                    | 0/60 F     | lz (SSR+             | ⊦RELAIS):                                             |
| 0.3% de -40 à 800°C                           |              |                                                     | - 1 SSR                       | (500Ω)                                                                                                    | VOU        | T = 15.0             | ) V; $I_{OUT} = 30.0 \text{ mA}$                      |
| Résolution:                                   |              |                                                     | - 1 Robie - 1 CC              | (3kΩ)<br>R (5000)                                                                                                    | VOU        | T = 17.5             | $V$ ; $I_{OUT} = 5.8 \text{ mA}$                      |
| 1°C (1°F)                                     |              |                                                     |                               | (3kΩ)                                                                                                    | VOU<br>Vou | т = 13./<br>т = 15.5 | $5 V; I_{OUT} = 5.2 \text{ mA}$                       |
|                                               |              |                                                     | REMARQUE: les v               | aleurs indiqué                                                                                                    | ées se i   | réfèrent             | au relais SSR avec tension d'entrée comprise          |
|                                               |              |                                                     | entre                         | き 3 V 35 V et l                                                                                                    | ies vale   | eurs de r            | esistance comprises entre $500\Omega$ et $3k\Omega$ . |

| DONNÉES TECHNIQUES                                  | PT100/Tc + 2 RELAIS                                                                                                    | PT100/T                                                          | c + 2 SSR                                                                                                    | PT100/Tc + SSR/RELAIS                                                                                                    |  |  |  |
|-----------------------------------------------------|----------------------------------------------------------------------------------------------------|------------------------------------------------------------------|----------------------------------------------------------------------------------------------------|----------------------------------------------------------------------------------------------------|--|--|--|
| Protection frontale                                 |                                                                                                    | IP                                                               | 65                                                                                                    |                                                                                                    |  |  |  |
| Boîtier                                             | corps plastique en résine PC+ABS                                                                                                    | UL94 V-0, verre e                                                | e en polycarbonate, touches en résine thermoplastique                                                                                                    |                                                                                                    |  |  |  |
| Dimensiones                                         | frontal 74×                                                                                                    | 32 mm, profon                                                    | deur 59 mm (sa                                                                                                    | ans bornes)                                                                                                    |  |  |  |
| Montage                                             | à panneau a                                                                                                    | avec découpe c                                                   | le 71x29mm (+0                                                                                                    | 0.2/-0.1 mm)                                                                                                    |  |  |  |
| Température d'utilisation                           |                                                                                                    | -5°C.                                                            | 55°C                                                                                                    |                                                                                                    |  |  |  |
| Température de stockage                             |                                                                                                    | -30°C                                                            | 85°C                                                                                                    |                                                                                                    |  |  |  |
| Humidité ambiante pour l'utilisation et le stockage | 1090% RH (non condensante)                                                                                                    |                                                                  |                                                                                                    |                                                                                                    |  |  |  |
| Plage de visualisation                              | PT100: -150650°C<br>sur                                                                                                    | (-58230°F) -<br>afficheur 3 digit                                | TcJ: -40750°<br>ts et demi plus s                                                                                                    | °C / TcK: -401350°C<br>signe                                                                                                    |  |  |  |
| Entrée analogique                                   | 1 PT1                                                                                                    | 00 ou 1 TcJ ou                                                   | 1 TcK (configur                                                                                                    | ables)                                                                                                    |  |  |  |
| Série                                               | TTL                                                                                                    | pour la connex                                                   | xion à la Copy (                                                                                                    | Card                                                                                                    |  |  |  |
| Sorties numériques (configurables)                  |                                                                                                    |                                                                  |                                                                                                    |                                                                                                    |  |  |  |
| - sortie OUT1                                       | 1 SPDT 8(3)A 1/2 hp 250V~                                                                                                    | voir tableau                                                     | "Sorties SSR"                                                                                                    | voir tableau "Sorties SSR"                                                                                                    |  |  |  |
| - sortie OUT2                                       | 1 SPST 8(3)A 1/2 hp 250V~                                                                                                    | voir tableau                                                     | "Sorties SSR"                                                                                                    | 1 SPST 8(3)A 1/2 hp 250V~                                                                                                    |  |  |  |
| Plage de mesure                                     |                                                                                                    | de -150                                                          | à 1350°C                                                                                                    |                                                                                                    |  |  |  |
| Précision                                           | voir                                                                                                    | tableau "modè                                                    | eles PT100/TcJ/                                                                                                    | TcK″                                                                                                    |  |  |  |
| Résolution                                          | voir                                                                                                    | tableau "modè                                                    | eles PT100/Tc.J/                                                                                                    | TcK"                                                                                                    |  |  |  |
|                                                     | 15 V(4 max (mod 12V))                                                                                                    |                                                                  | (mod 12)/)                                                                                                    |                                                                                                    |  |  |  |
| Consommation                                        | 3 VA max (mod. 230V)                                                                                                    | 3 VA max (                                                       | mod. 230V)                                                                                                    | 3 VA max                                                                                                    |  |  |  |
| Alimentation                                        | 12V~/ (±10%)<br>230V~ (±10% - 50/60 Hz)                                                                                                    | 12V~/<br>230V~ (±10                                              | : (±10%)<br>% - 50/60 Hz)                                                                                                    | 230V~ (±10% - 50/60 Hz)                                                                                                    |  |  |  |
| SCHÉMA ÉLECTRIQUE                                   | PT100/TcJ/TcK + 2                                                                                                    | RELAIS                                                           | PT10                                                                                                    | 0/TcJ/TcK + 2 SSR                                                                                                    |  |  |  |
| modèle 12V                                          | IC917/PID - PT100/Tc - 12V~/<br>RELAY x 2<br>1 2 4 5 6 7 8<br>12V-/<br>1.5VA max<br>D.<br>IC917/PID - PT100/Tc - 230V~                                             |                                                                  | IC917/PID - F<br>SSR x 2                                                                                                    | PT100/Tc - 12V~/#                                                                                                    |  |  |  |
| modèle 230V                                         | RELAY x 2                                                                                                    |                                                                  | IC91//PID - F<br>SSR x 2                                                                                                    | 1100/1c - 12V~/m<br>TTL<br>67 89101112<br>3VA max<br>DL<br>PL                                                                           |  |  |  |
| Bornes                                              | 1-2N.O. relais régulateu4-5N.O. relais régulateu6-7Alimentation8-9Entrée numérique D10-11-12Entrée sonde Pb1(PT100: 10-11-12; TAEntrée TTL pour CopPT100/TcJ/TcK + | ur OUT1<br>ur OUT2<br>).I.<br>c: 11-12)<br>oy Card<br>SSR/RELAIS | 1-2         Sort           4-5         Sort           6-7         Alin           8-9         Entr           10-11-12         Entr           (PT')         A | tie SSR OUT1<br>tie SSR OUT2<br>nentation<br>rée numérique D.I.<br>rée sonde Pb1<br>100: 10-11-12; Tc: 11-12)<br>rée TTL pour Copy Card |  |  |  |
|                                                     |                                                                                                    |                                                                  | 12                                                                                                    |                                                                                                    |  |  |  |
|                                                     | IC917/PID - P1100/1c - 230V~<br>SSR+RELAY                                                                                                    |                                                                  |                                                                                                    |                                                                                                    |  |  |  |
|                                                     |                                                                                                    | TTL                                                              | 4-3 N.C                                                                                                    |                                                                                                    |  |  |  |
|                                                     |                                                                                                    |                                                                  | 0-/ Alin                                                                                                    | nentation                                                                                                    |  |  |  |
|                                                     |                                                                                                    |                                                                  | <b>9-10</b> Entr                                                                                                    | rée numérique D.I.                                                                                                    |  |  |  |
| Uniquement modèle 230V                              | 12456789                                                                                                    | 10111213                                                         | 11-12-13 Entr                                                                                                    | rée sonde Pb1                                                                                                    |  |  |  |
|                                                     |                                                                                                    | 4 4                                                              | (PT'                                                                                                    | <b>100</b> : 10-11-12; <b>Tc</b> : 11-12)                                                                                               |  |  |  |
|                                                     | OUT1 of 3VA max                                                                                                    | ۰ <u>۲</u>                                                       | A Entr                                                                                                    | rée TTL pour Copy Card                                                                                                    |  |  |  |
|                                                     | ОUТ2 D.                                                                                                    | I. + Pb1 -                                                       |                                                                                                    |                                                                                                    |  |  |  |
|                                                     |                                                                                                    | $\sim$                                                           |                                                                                                    |                                                                                                    |  |  |  |

### **REMARQUES**:

- 1) pour les thermocouples TcJ et TcK prévoir une alimentation électriquement séparée pour chaque instrument; en outre, pour les thermocouples TcJ et TcK nous recommandons l'utilisation d'un joint isolé.
- 2) Les caractéristiques techniques, indiquées dans ce document, concernant la mesure (plage, précision, résolution, etc.) font référence à l'instrument dans le sens strict du terme, et non pas aux éventuels accessoires en dotation comme, par exemple, les sondes. Ceci implique, par exemple, que l'erreur introduite par la sonde s'ajoute à l'erreur caractéristique de l'instrument.

| CONFIGURATION DU PARAMÈTRE H13 |           |          |                              |               |                                                       |  |  |  |
|--------------------------------|-----------|----------|------------------------------|---------------|-------------------------------------------------------|--|--|--|
| H13                            | État D.I. | ÉTAT     | Par TOUCHE ou depuis le MENU |               | COMMENTAIRES                                          |  |  |  |
|                                |           | FONCTION | ACTIVATION                   | DESACTIVATION |                                                       |  |  |  |
| no                             | OUVERI    | ON       | 001                          | 001           | Activation/Desactivation selon la modalite souhaitee  |  |  |  |
| 110                            | FERMÉ     | OFF      | OUI                          | OUI           | Activation/Désactivation selon la modalité souhaitée  |  |  |  |
|                                | OUVERT    | OFF      | OUI                          | OUI           | Activation/Désactivation selon la modalité souhaitée  |  |  |  |
| пс                             | FERMÉ     | ON       | OUI                          | OUI           | Activation/Désactivation selon la modalité souhaitée  |  |  |  |
|                                | OLIVERT   | IVERT ON |                              |               | Activation uniquement par D.I./Désactivation selon la |  |  |  |
| noP                            | OUVERI    |          | 001                          | 001           | modalité souhaitée                                    |  |  |  |
|                                | FERMÉ     | OFF      | NON                          | N/O           | Activation uniquement à la réouverture de la D.I.     |  |  |  |
|                                |           |          |                              |               | Activation selon la modalité souhaitée/Dèsactivation  |  |  |  |
| ncP                            | OUVERI    | OFF      | 001                          | 001           | uniquement par D.I.                                   |  |  |  |
|                                | FERMÉ     | ON       | N/O                          | NON           | Disabled only from D.I.                               |  |  |  |

### **BRANCHEMENTS ÉLECTRIQUES**

# ATTENTION! Intervenir sur les branchements électriques uniquement lorsque la machine est hors tension.

L'instrument est équipé de barrettes de connexion à vis pour le branchement de câbles électriques avec section maxi de 2,5 mm<sup>2</sup> (un conducteur seulement par borne pour les connexions de puissance): pour le débit des bornes, voir l'étiquette sur l'instrument. Les sorties sur relais sont hors tension. Ne pas dépasser le courant maximum permis ; en cas de charges supérieures, utiliser un contacteur d'une puissance appropriée. S'assurer que le voltage de l'alimentation est conforme à celui qui est nécessaire pour l'instrument. La sonde n'est caractérisée par aucune polarité de prise et peut être allongée au moyen d'un câble bipolaire normal (ne pas oublier que l'allongement de la sonde a une influence sur le comportement de l'instrument du point de vue de la compatibilité électromagnétique EMC: apporter le plus grand soin possible au câblage). Il convient de bien séparer les câbles de la sonde, de l'alimentation et le petit câble du port série TTL des câbles de puissance.

# MONTAGE MÉCANIQUE

L'instrument est conçu pour le montage en paroi. Effectuer une découpe de 29x71 mm et introduire l'instrument en le fixant à l'aide des brides fournies à cet effet. Éviter de monter l'instrument dans des emplacements exposés à une humidité élevée et/ou à la saleté; celui-ci est, en effet, adapté à une utilisation dans des milieux où la pollution est ordinaire ou normale. S'assurer que la zone à proximité des fentes de refroidissement de l'instrument est bien aérée.

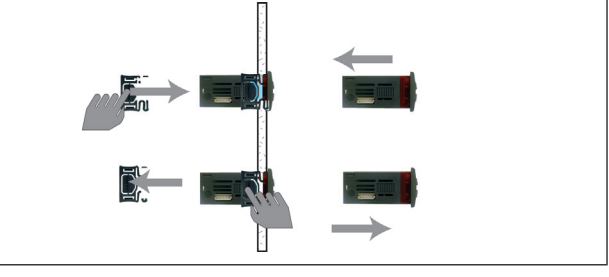

### **RESPONSABILITÉ ET RISQUES RÉSIDUELS**

La société Eliwell décline toute responsabilité en cas de dommages dérivant:

- d'une installation et d'une utilisation différentes de celles qui sont prévues et, en particulier, qui ne seraient pas conformes aux prescriptions de sécurité prévues par les normes ou imparties par le présent document;
- d'une utilisation sur des tableaux électriques ne garantissant pas une protection appropriée contre les secousses électriques, l'eau et la poussière dans les conditions de montage réalisées;
- d'une utilisation sur des tableaux électriques qui autorisent l'accès aux composants dangereux sans l'emploi d'outils;
- d'une manipulation et/ou altération du produit;
- d'une installation/utilisation sur des tableaux électriques non conformes aux normes et aux dispositions légales en vigueur.

### DÉGAGEMENT DE RESPONSABILITÉ

Cet ouvrage appartient exclusivement à la société Eliwell qui en interdit absolument la reproduction et la divulgation sans son autorisation expresse. La plus grande attention a été portée à la réalisation du présent document; cependant, Eliwell n'est nullement responsable en ce qui concerne son utilisation. Il en va de même pour toute personne ou société impliquée dans la création et la rédaction du présent manuel. Eliwell se réserve le droit d'apporter toute modification, esthétique ou fonctionnelle, sans aucun préavis et à n'importe quel moment.

### **CONDITIONS D'UTILISATION**

### Utilisation autorisée

Pour répondre aux consignes de sécurité, l'instrument devra être installé et utilisé conformément aux instructions fournies et, plus particulièrement, dans des conditions normales, les parties sous tension dangereuse ne devront pas être accessibles.

Le dispositif devra être protégé contre l'eau et la poussière conformément à l'application et devra être accessible uniquement au moyen d'un outil (à l'exception du panneau frontal). Le dispositif peut être incorporé dans un appareil à usage domestique et/ou similaire dans le cadre de la réfrigération et il a été vérifié en matière de sécurité sur la base des normes de référence européennes homologuées.

- Il est classé: selon la construction, comme un dispositif de commande automatique électronique à incorporer ;
  - selon les caractéristiques du fonctionnement automatique, comme un dispositif de commande à action de type 1B;
  - comme dispositif de classe A par rapport à la classe et à la structure du logiciel.

### Utilisation non autorisée

Toute utilisation autre que celle autorisée est interdite. À noter que les contacts relais fournis sont du type fonctionnel et sont sujets aux pannes: les éventuels dispositifs de protection prévus par les normes relatives au produit ou suggérées par le simple bon sens et répondant à des exigences évidentes de sécurité doivent être réalisés en dehors de l'instrument.

### Eliwell Controls s.r.l.

Via dell'Industria, 15 • Z.I. Paludi 32010 Pieve d'Alpago (BL) - ITALY Téléphone +39 0437 986 111 Facsimile +39 0437 989 066 www.eliwell.it

### Assistance Technique:

Ligne d'assistance technique +39 0437 986 300 E-mail: techsuppeliwell@invensys.com

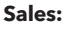

 Téléphone
 +39 0437 986 100 (Italy)

 +39 0437 986 200 (autres pays)

 E-mail:
 saleseliwell@invensys.com

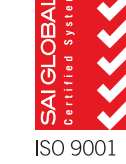

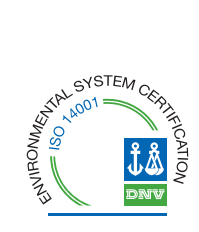